# LDM/Marist Course Work Approval Process

> Navigate to the Course Approval tab right below the picture in your application.

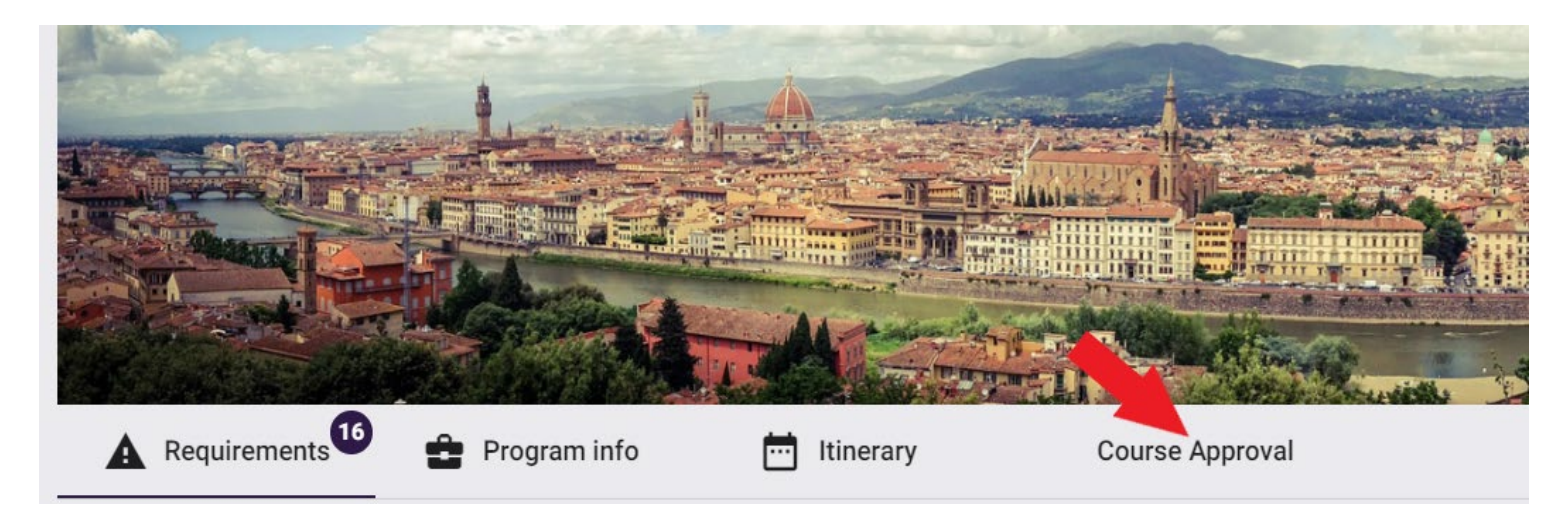

# Step 1: Selecting Pre-approved Courses

- LdM\Marist has many pre-approved courses, and they are listed in the "Course Offerings" section right below the instructions.
- Search for pre-approved courses in the search box to the far right.

| Cour | se Offerings                                                                                        |                                                                                      |                     |                                       |                            |                                                    |    |
|------|----------------------------------------------------------------------------------------------------|--------------------------------------------------------------------------------------|---------------------|---------------------------------------|----------------------------|----------------------------------------------------|----|
|      | Select the courses you wish to take from the foreign course doesn't have your desired               | e list below and click "Add to Course Ap<br>d home equivalent course listed, click ' | proval I<br>Add a c | Requests" in orde<br>ustom equivalent | er to sub.<br>t course." b | canproval. If an available<br>ber list of courses. |    |
| Show | 10 v entries                                                                                        |                                                                                      |                     |                                       | S                          | earch:                                             |    |
| -    | Foreign Course                                                                                      | Equivalent Home Course                                                               | ÷ Cre               | dit Type                              | \$<br>*                    | Preferred Approver                                 | \$ |
|      | Ancient Greek Religion (Magic, Divination,<br>and Ghosts in the Ancient World ANC 288<br>REL 288 F) | , Anthropology Elective 4999 (3)<br>B F /                                            | Cre                 | dit Type                              | ~                          | Search for preferred appro                         | ۹  |
|      | Ancient Rome (HIS 200 F/ANC 200 F)                                                                  | Roman World                                                                          | Cre                 | dit Type                              | •                          | Search for preferred appro                         | ۹  |
|      | Anthropology of Fashion & Desirability (FA<br>185 F)                                                | AS Anthropology Elective 3999 (3)                                                    | Cre                 | dit Type                              | •                          | Search for preferred appro                         | ٩  |

- > Pre-approved courses must be selected from "Course Offerings" and will transfer with the approved Clemson equivalent.
- > The approved Clemson equivalent is listed under "Equivalent Home Course."
  - o If you prefer an alternate Clemson equivalent, you must complete a course substitution

request after the credits transfer. We recommend that you contact the relevant department in advance and in writing to determine if they will likely approve a course substitution.

- > Once you find the course you want to add, simply check the box next to the course.
- > Do not complete credit type or a preferred approver these fields should be left blank.
- > Click the purple "Add to Course Approval Requests" button in the bottom right corner.

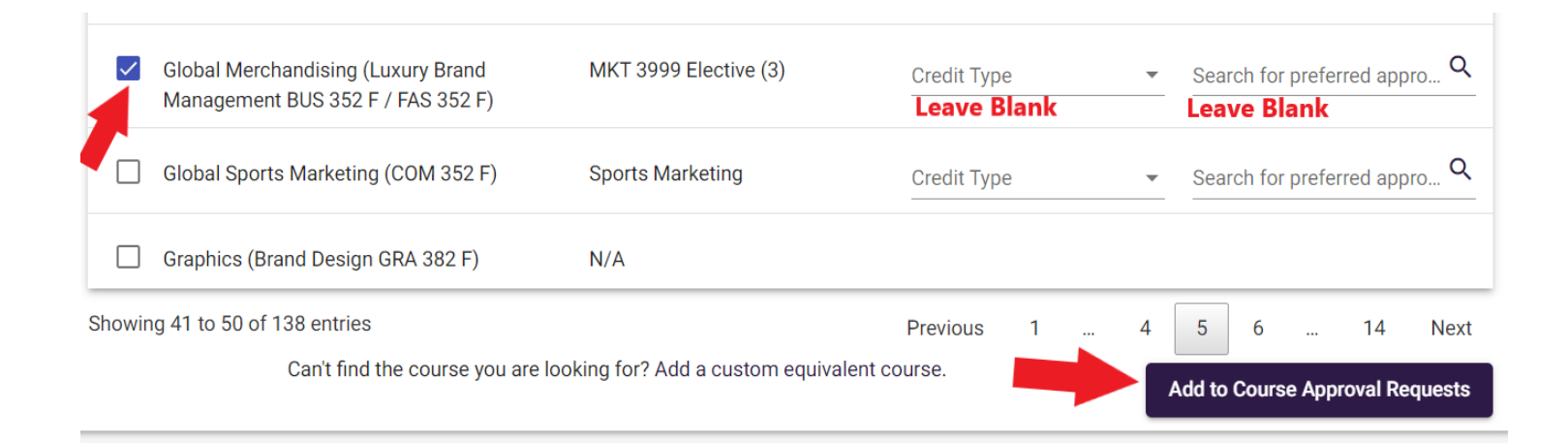

#### Step 2: Selecting courses that are not pre-approved

- > You will need the Marist and LdM course names and codes.
- Navigate to LdM's course schedule: <u>https://ldminstitute.com/schedules/</u>
  - Select the site (i.e., Florence)

 $\geq$ 

- the term (i.e., Spring 2023) (You may have to check prior terms.)
- o the department (i.e., Film and Media Arts)
- Find the LdM **and** the Marist course name and code.

| Filmmaking II                                                             | TUE 9:00 AM-11:30 AM / 12:00 NOON-2:30<br>PM               | Section: 201                            | OPEN        |
|---------------------------------------------------------------------------|------------------------------------------------------------|-----------------------------------------|-------------|
| Prerequisites: FMA<br>LdM cours<br>ptes: In collaboration with the France | or equivalent<br><b>e title</b><br>9 Zeffirelli Foundation |                                         |             |
| LdM Course code: FMA 275 F                                                | Site: Florence                                             | Credits: 3                              |             |
| Marist Code/Title:                                                        | Session: SPRING                                            | Hours: go                               |             |
| MDIA 405 L Digital Filmmaking                                             | School: Creative Arts                                      | Premises:                               |             |
| 4                                                                         | Department: Film and Media Arts                            | Fond. Zeffirelli, Piazza<br>S.Firenze 5 |             |
| •                                                                         |                                                            | Room: Aula 35                           | MORE INFO + |

Click "Add a custom equivalent course" at the bottom of the "Course Offerings" box.

| Graphics (Brand Design GRA 382 F) | N/A                         |                       |   |  |
|-----------------------------------|-----------------------------|-----------------------|---|--|
| Showing 41 to 50 of 138 entries   |                             | Previous              | 1 |  |
| Can't find the course you a       | re looking for? Add a custo | om equivalent course. |   |  |
|                                   |                             |                       |   |  |

- > Enter the Marist course name and LdM course name and code in brackets in the "Foreign Course" box
- Once you have entered the foreign course name, click the magnifying glass to open additional information fields.
- > Enter the Marist course code in the "Code" box.

| Custom Cause Approval                                                                    |                        | × |
|------------------------------------------------------------------------------------------|------------------------|---|
| Foreign Course                                                                           |                        |   |
| Search for Foreign Course<br>History of Motion Picture Music (Music and Film, FMA 276 F) | Q Code *<br>MUSC 248 L |   |
| Description                                                                              |                        |   |

- Optional; state the specific Clemson course you hope to receive or the requirement you hope to fulfill in the "Description" box, i.e., "hoping this will transfer as ENGL 2120" or "hoping this will fulfill my non-lit requirement."
- No need to attach a syllabus; our office will provide it for all LdM programs.
- > Leave the home course blank! The approver determines the home course.
- Type the name of the department at Clemson that should be reviewing your request in the "Search for Department" box. Do not leave this blank!
  - If you hope for a specific course, use the department for this course, i.e., for ENGL 2120, use "English."
  - If you hope to fulfill a requirement like non-lit, you still need to add a department name. Use the department you think will have a Clemson equivalent, i.e., "Anthropology."
  - If you are looking for subject-specific elective credit, i.e., PSYC 2999, use "Psychology" in the department box.
  - If you are looking for general elective credit, i.e., ELEC 0001, use "Elective" in the department box.
- Click the purple "Add to Course Approval Requests" to add the course to your course approval request form.
- > If you have more than one custom course to be approved, repeat the steps above for each

| Foreign Course                                        |                               |                                          |                |                            |                                 |
|-------------------------------------------------------|-------------------------------|------------------------------------------|----------------|----------------------------|---------------------------------|
| Search for Foreign Course                             | /I course nam                 | e and LdM course code                    | e) Q           | <sub>Code*</sub> Marist co | urse code                       |
| Description                                           |                               |                                          |                |                            |                                 |
| Optional; state the spec<br>this course will transfer | ific CU course<br>as ENGL 212 | e you hope to receive o<br>0             | r the requirem | ient you hope t            | o fulfill; i.e., hoping         |
| URL                                                   |                               | Max file size allowed is                 | s 5MB          |                            |                                 |
| Our office will provide                               | the syllabus                  | Drop Syllabus here or                    | Browse         |                            |                                 |
| Course Approval                                       |                               |                                          |                |                            |                                 |
| Search for Home Course                                | Q                             | Search for Department                    | Q              | Credit Type                | *                               |
| Leave blank                                           |                               | Add the department y evaluate the course | ou wish to     | Leave blank                |                                 |
|                                                       |                               |                                          |                |                            | Add to Course Approval Requests |

## **Step 3: Add courses to your list**

Once you click the "Add to Course Approval Request" for your pre-approved and/or custom request courses, your courses will be added to the course approval request form and have "Draft" status.

|    | Course Approval Requests                                                |            |             |                                      |         |        |           |     |
|----|-------------------------------------------------------------------------|------------|-------------|--------------------------------------|---------|--------|-----------|-----|
|    | Foreign Course                                                          | Department | Credit Type | Home Course                          | Credite | Status | Actio     | 'n  |
|    | History of Motion Picture Music (Music and Film, FMA 276 F) (MUS 248 L) | Music      | Unknown     |                                      | 0       | Draft  | Î         | \$  |
|    | Ethics (Pursuit of Happiness PHI 220F/PSY 220F) (PHIL 200 L)            | Philosophy | Unknown     | Introduction to Ethics (PHIL 1030)   | 3       | Draft  | Î         | \$  |
|    | Branding & Licensing (Fashion Marketing FAS 215 F) (FASH 341 N)         | Marketing  | Unknown     | MKT 3999 Elective (3) (MKT 3999 (3)) | 3       | Draft  | Î         | \$  |
| To | tal Credits: 6<br>proved Credits: 0                                     |            |             |                                      |         | Subr   | nit Cours | ses |

- Click the purple "Submit Courses" button. Do not forget this step! Your course will not be reviewed if you do not click this button.
- The status for pre-approved courses will change to "approved," and all other courses will change to "pending."

### **Step 4: Waiting for approval for custom course requests**

- After submitting your courses, the academic department you specified evaluates them and determines the Clemson equivalent.
- > Department response times vary greatly and depend on the volume of requests.
- Approvers may reject your request if there is no Clemson equivalent in their department, or they may assign a different Clemson equivalent. Specific requests don't get approved more often than you think!
- Once you receive the approval email, the status of your course changes from "pending" to "approved" or "rejected."
- Check which Clemson equivalent was approved by checking the "Home Course" in your course approval form.
- Check the up/down arrow to the far right of each course for any comments, if applicable.

| Course Approval Requests     |            |             |                                    |         |          |        |
|------------------------------|------------|-------------|------------------------------------|---------|----------|--------|
| Foreign Course               | Department | Credit Type | Home Course                        | Credits | Status   | Action |
| Corporate Finance (EBC 4057) | Finance    | Unknown     | Financial Management II (FIN 3120) | 3       | Approved | ¢      |

# Step 5: You're Finished! Do not submit the study plan!

Once submitted, it is no longer editable. We will submit it on your behalf once we receive your transcript.

| ioroign Courso                                 | dansier process and thin                    | Department               | Credit  |                                                   | Crodit | Status   | Actio |
|------------------------------------------------|---------------------------------------------|--------------------------|---------|---------------------------------------------------|--------|----------|-------|
| oreigit course                                 |                                             | Department               | Туре    | nome course                                       | Cleun  | isplatus | Actio |
| Florence in the Literary Imagination (         | LIT 332 L)                                  | English                  | Unknown | World Literature (ENGL 2120)                      | 0      | Approved |       |
| Dante's Quest for Love (ENG 281 L)             |                                             | English                  | Unknown | ENGL 3999 Elective (3) (ENGL 3999 (3))            | 0      | pproved  |       |
| Crosscultural Communication in the N<br>870 N) | Workplace (COM 271 F / BUS 270 F) (BUS      | Communication<br>Studies | Unknown | Intro to Cross-Cultural Communication (COMM 1800) | 3      | Approved |       |
| talian Grand Tour: Italy through the E<br>.)   | yes of Famous Travelers (LIT 350 F) (LIT 33 | <sup>3</sup> English     | Unknown | World Literature (ENGL 2120)                      | 3      | Approved |       |
| opics in Nutrition (The Journey to W           | (ell-Being NTR 205 F) (HLTH 225 L)          | Health Science           | Unknown | HLTH 2999 Elective (3) (HLTH 2999)                | 3      | Approved |       |
| ntroduction to Psychology (PSY 150             | F) (PSYC 101 L)                             | Psychology               | Major   | Intro to Psychology (PSYC 2010)                   | 3      | Approved |       |
| opics in Nutrition (Sports Nutrition N         | NTR 260 F) (HLTH 225 L)                     |                          | Unknown | HLTH 2999 Elective (3) (HLTH 2999)                | 3      | Approved |       |